To access your employee portal,

1. Please click this link:

https://pps.prismhr.com/pps/auth/#/login?lang=en

2. You should see this logon screen.

|                  | FITS   HR   PAYROLL |
|------------------|---------------------|
| Username         |                     |
| 1                |                     |
| Password         |                     |
|                  | Show                |
| Log In Register  |                     |
| Forgot Username? | Forgot Password?    |

- 3. Select "REGISTER"
- 4. Fill out the Register Screen as shown below. You create your own username and password.

| 1                              |      |
|--------------------------------|------|
| * Identifier                   |      |
| Social Security Number (SSN) 🗸 |      |
|                                |      |
| Personal Email                 |      |
|                                |      |
| * Username                     |      |
|                                |      |
| * Password                     |      |
|                                | Show |
| * Confirm Password             |      |
|                                | Show |

- 5. Once you successfully register, it will take you back to the original login screen. You can now login with the username and password you just created in your registration process.
- 6. After you enter your information, the portal will ask you to "verify" your information, by sending a code to the email address you entered during registration.

| We do not recogr | nize this computer. You'll need to enter a security                                              |
|------------------|--------------------------------------------------------------------------------------------------|
| nfo we have on f | can access your account. Please review the contact<br>file below and select "Send Security Code" |
|                  |                                                                                                  |
| Send email to    | : b***k@g***l.com                                                                                |
|                  |                                                                                                  |
|                  | Send Security Code                                                                               |
|                  | Seria Security Code                                                                              |

- 7. Click the "Send Security Code" button.
- 8. Check your personal email address for the security code and enter in the box. Then hit submit.

| Ne do not r<br>a special se | ecognize this computer. For your security, we have sent<br>curity code to your device. Please do not close this |
|-----------------------------|----------------------------------------------------------------------------------------------------|
|                             |                                                                                                    |
| * Enter Sec                 | urity Code                                                                                                    |
| 36044                       |                                                                                                    |
| -                           |                                                                                                    |
| Submit                      | Resend Security Code                                                                                            |

You should now be logged into your EMPLOYEE PORTAL. You can access your paystubs directly from your home screen.

| ноте           |   |                          |                              |                     |
|----------------|---|--------------------------|------------------------------|---------------------|
| Dashboard      |   | Pay                      | Paid Time Off                | Events              |
| Personal       | > | •                        | ٥                            | 0                   |
| Benefits       | > | U                        | 0                            | 0                   |
| Pay            | > | No Recent Pay Statements | No PTO Available             | No Events Scheduled |
| Paid Time Off  |   | ▶ View More              | Request Time Off PTO Summary |                     |
| Documents      |   |                          |                              |                     |
| Events         |   | N M                      | Davasta                      |                     |
| Taxes          | > | New Messages             | Benefits                     |                     |
| Time and Labor |   |                          |                              |                     |
|                |   | 0                        | 0                            |                     |
|                |   | No Unread Messages       | Not Enrolled In Benefits     |                     |

Some of the features listed may not be activated yet but will be in the near future. If you have any questions or concerns, please contact us at PROVIDENCE PAYROLL SOLUTIONS.

Office: (412)920-5780 | 790 Holiday Dr, Pittsburgh, PA 15220

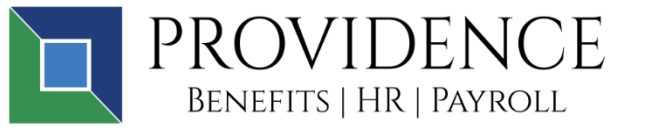